# La Journée de Récupération Cycle

(ou Récup. Cycle)

A la CEPAL, les collaborateurs des Sites administratifs Xénium/Delille, à temps complet (base 38 heures hebdomadaires), peuvent aménager leur temps de travail, en accord avec leur manager, soit :

- en Cycle « 5 jours/5 jours /5 jours/4 jours » (objet de la présente note),
- ou sur 5 jours dont une journée de plus courte durée (4 jours de 8H30 et un jour de 4H ou 4 jours de 7h45 et un jour de 7h).

# Le Cycle « 5 jours/5 jours /5 jours/4 jours » : Principe général

Le temps de travail des collaborateurs est calculé sur des cycles de 4 semaines, soit 152h (38H\*4). Durant ce cycle, les collaborateurs travaillent 40 heures hebdomadaires durant 3 semaines (5 jours\*8heures/semaine), et 32 heures la 4° semaine (4 jours\*8heures).

<u>8 heures de travail</u> = 7h36 + 24 mn supplémentaires qui vont se cumuler tous les jours, pour faire une journée de récupération cycle, au bout de 4 semaines.

Illustration :

1° semaine : 8h x 5 jours travaillés = 40 heures 2° semaine : 8h x 5 jours travaillés = 40 heures 3° semaine : 8h x 5 jours travaillés = 40 heures 4° semaine : 8h x 4 jours travaillés = 32 heures, soit un total de 152 heures.

Le jour de la semaine sur lequel se positionnera la « Récup. Cycle » doit être choisi en concertation avec le Manager (afin de permettre le bon fonctionnement du Service) avec information du Département Gestion du Personnel.

Cette journée ne pourra pas être modifiée au gré des Cycles.

Si vous choisissez le Lundi par exemple, le Lundi sera considéré comme votre « Récup. Cycle » tout au long de l'année.

Exceptionnellement, une absence (quelque soit la nature de l'absence : congés payés, RTT, maladie, férié...) de 1, 2, 3 ou 4 jours sur la même semaine, n'a pas d'incidence sur le positionnement de la « Récup. Cycle ».

En revanche, une absence sur une semaine entière (5 jours ouvrés d'absence), neutralise le cycle et vous devez décaler votre Journée de 1 semaine. Si vous êtes absent 2 semaines entières ou plus, vous la décalerez d'autant de semaines.

Afin de faciliter le suivi des heures à récupérer, un compteur est mis à votre disposition qui enregistre le cumul des 24 minutes journalières supplémentaires (sur le cycle de 19 jours soit 7H36) puis la déduction des 7H36 de la « Récup. Cycle ».

Illustration :

- 1° semaine : 8h x 5 jours travaillés (compteur fin de semaine + 2H)
- 2° semaine : 8h x 4 jours travaillés + 1 journée de Maladie (compteur fin de semaine + 4H)

3° semaine : 8h x 5 jours travaillés (compteur fin de semaine + 6H)

4° semaine : 8h x 4 jours travaillés, + 1 Journée de « Récup. Cycle » (compteur fin de semaine

+ 7H36 - 7H36=0) puis on recommence un nouveau cycle

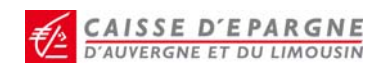

1° semaine : 8h x 5 jours travaillés (compteur fin de semaine + 2H)

2° semaine : 8h x 5 jours travaillés (compteur fin de semaine + 4H)

3° semaine : en congés payés toute la semaine : neutralisation du cycle (= compteur précédent soit +4H)

4° semaine : 8h x 5 jours travaillés (compteur fin de semaine + 6H)

5° semaine : 8h x 4 jours travaillés + 1 Journée de « Récup. Cycle » (compteur fin de semaine

+ 7H36-7H36=0) puis on recommence un nouveau cycle

Attention : -une « Récup. Cycle » ne peut pas être posée en complément de 4 jours de congés (payés, RTT...) sur une semaine.
-si la « Récup. Cycle » tombe normalement sur un jour férié, vous devez poser, dès que possible, une demande d'absence « Récup. Cycle » sur une autre journée pour la remise à zéro de votre compteur.
-en cas d'impératif professionnel, la « Récup. Cycle » qui n'aura pu être posée sur les 4 semaines du cycle, devra être posée dès que possible et ne peut en aucun cas être cumulée avec d'autres récupérations cycles.

### Les modalités pratiques

A compter du 17 août 2009, le logiciel de Gestion des Temps *Services* n'assurera plus la pose automatique de la « Récup. Cycle » dans le futur, <u>aussi vous devrez poser une demande d'absence</u> <u>dans le logiciel</u> (suivant le même processus que les congés mais en utilisant le libellé approprié).

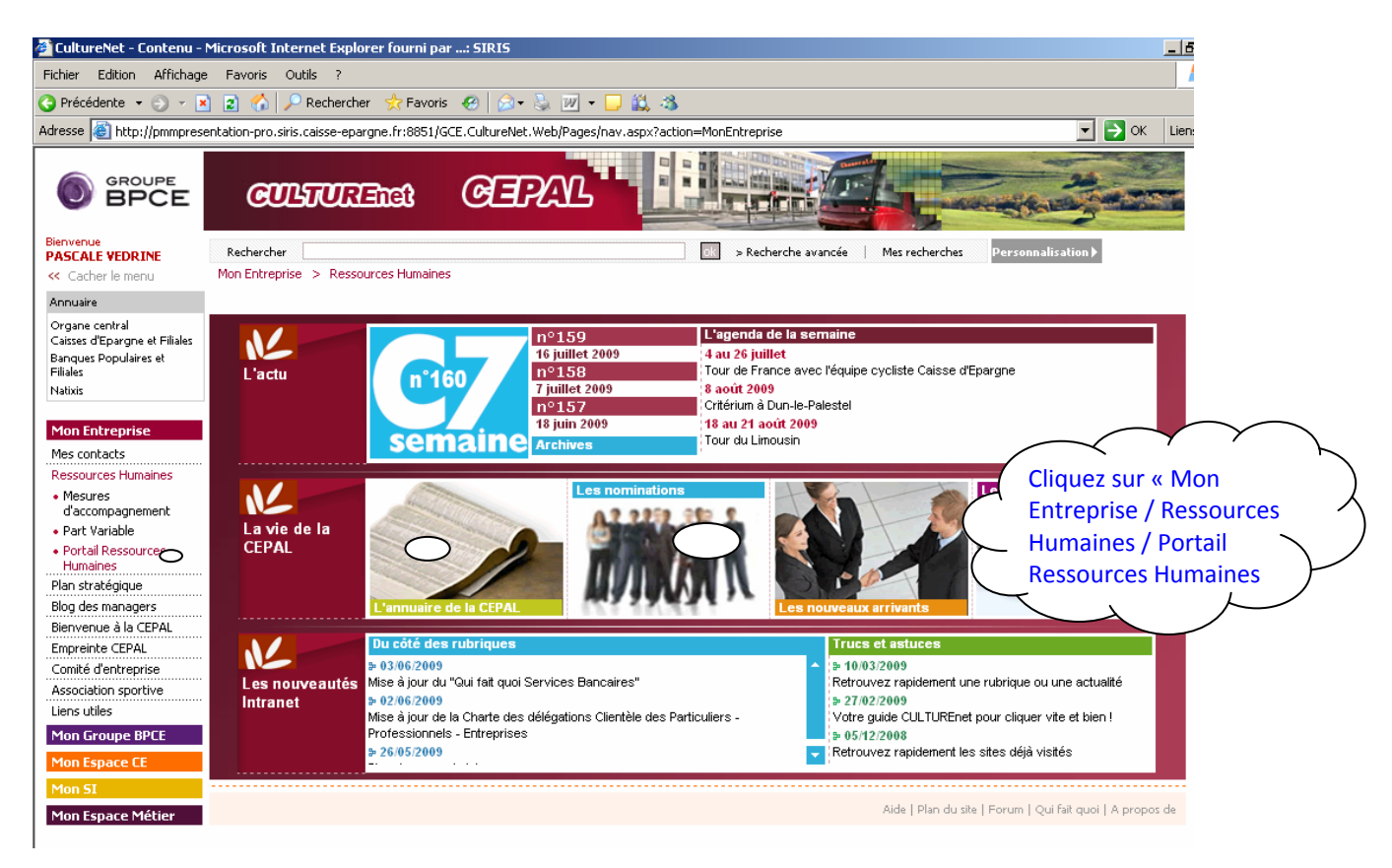

Pour cela, allez sur le Portail Rh (Intranet) :

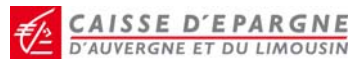

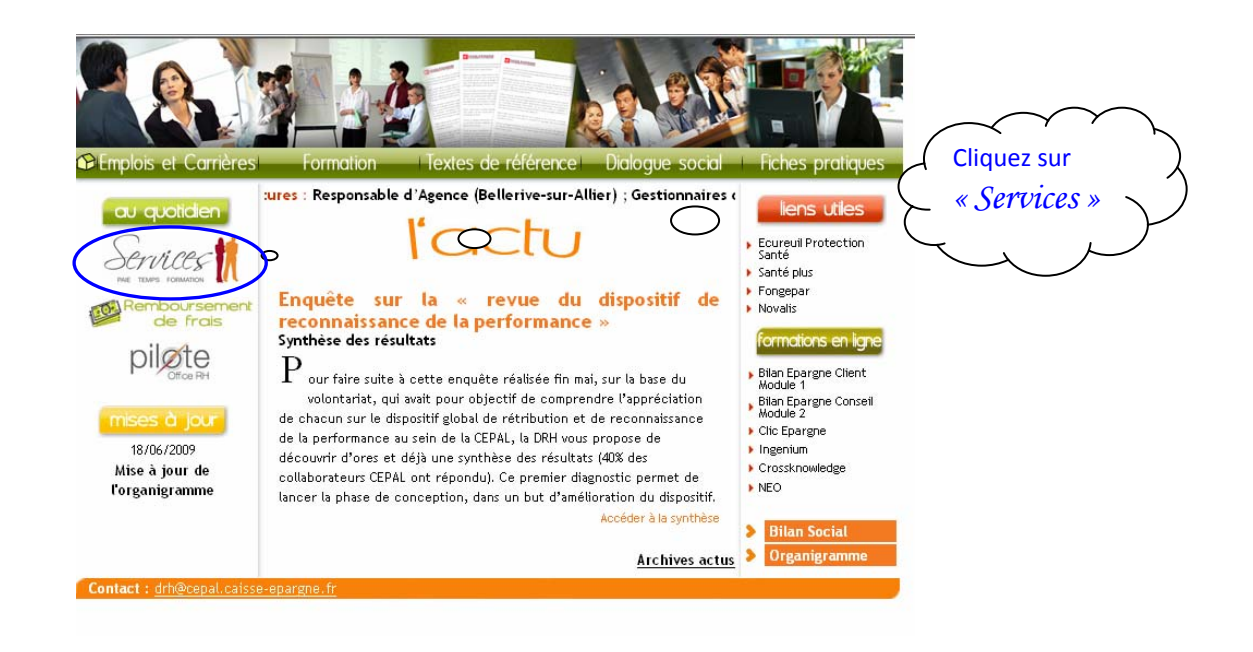

#### Connectez-vous à Services grâce à votre identifiant et mot de passe :

| Ajouter aux Favoris                                                                                                    | $\sim$                                                                                                    |
|----------------------------------------------------------------------------------------------------|----------------------------------------------------------------------------------------------------|
| Vos codes confidentiels                                                                                                    | Saisissez vos<br>identifiant et<br>mot de passe                                                                                                    |
| A partir de cette page,<br>vous consultez des informations individuelles<br>de manière sécurisée.<br>Identifiant :<br>Mot de passe :<br>Valider<br>Cliquez ici pour changer votre mot de passe<br>Avez vous oublié votre identifiant ?<br>Avez vous oublié votre mot de passe ?                                                                                                    |                                                                                                    |
| Mon espace collaborateur <ul> <li>Mon espace expert</li> </ul> Enregistrer ma présence         Intersort de suit          10:45:07 Mardi 9 Juin          • Enregistrer ma présence         Accès rapide vers         • Poser une demande d'absence         • Voir le planing de mes collegues         • Voir le planing de mes collegues                                                                                                    | Déconnexion                                                                                                    |
| Tâches en attente : 0     D     Suivi de mes demandes                                                                                                    |                                                                                                    |
| Rubriques générales         • Mon activité         Effectue des demandes administratives, consulter vos congreurs, les plannings et historique de vos demandes.         • Mes absences         • Mes absences         • Mes | Aucun message  Aucun message  Découverte  Les porticulartés du bulletin de paie  Les porticulartés du bulletin  Test de connaissances sur le bulletin  Cuestionnaire en ligne  Cuestionnaire en ligne  Cuestionnaire en ligne  Aucun nous efforçons de le rétablir dans les plus brefs délais. Nous vous remercions de votre patience. |

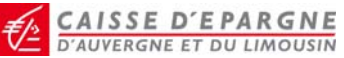

| Services                                             |                                                                        |                    |                      | Z Déconnexion                               |
|------------------------------------------------------|------------------------------------------------------------------------|--------------------|----------------------|---------------------------------------------|
| Mon espace collaborateur                             | Mon équipe O Mon espace expert                                         | Mon espace adminis | trateur              |                                             |
| Ma présence                                          | Poser une demande d'absence                                            |                    |                      |                                             |
| <ul> <li>Mes absences</li> </ul>                     |                                                                        |                    |                      | Libellé : Choisissez                        |
| <ul> <li>Poser une demande<br/>d'absence</li> </ul>  | n Indiquer le motif et les dates                                       | 2, Préciser si né  | cessaire les         | (3) Vérifier les abse « Récup cycle» ;      |
| - Consulter ou annuler une<br>absence                | Pour information, voici le détail de vos dre                           | oits, à ce jour :  | nce                  | renseignez la date de                       |
| - Consulter mes soldes                               | Nature d'absence                                                       | Droits (a) Pos     | és, déjà pris<br>(b) | Posés, non pris début et la date de fin ; 🧹 |
| Mes Plannings                                        | Congés à prendre<br>RTT                                                | 15,50<br>4,50      | 1,00                 | puis cliquez sur                            |
| <ul> <li>Mes demandes<br/>administratives</li> </ul> | Debit-Credit<br>Récup Cycle                                            | 8,80               |                      | « Continuer »                               |
| <ul> <li>Mes rôles et mes<br/>fonctions</li> </ul>   | Demande d'absence                                                      |                    | $\bigcirc$           | O                                           |
|                                                      | Libellé : Récu<br>Sa date de début : 12/06/<br>Sa date de fin : 12/06/ | /2009 • III        |                      |                                             |
|                                                      | * A Renseigner                                                         |                    |                      | Abandonner Continuer                        |

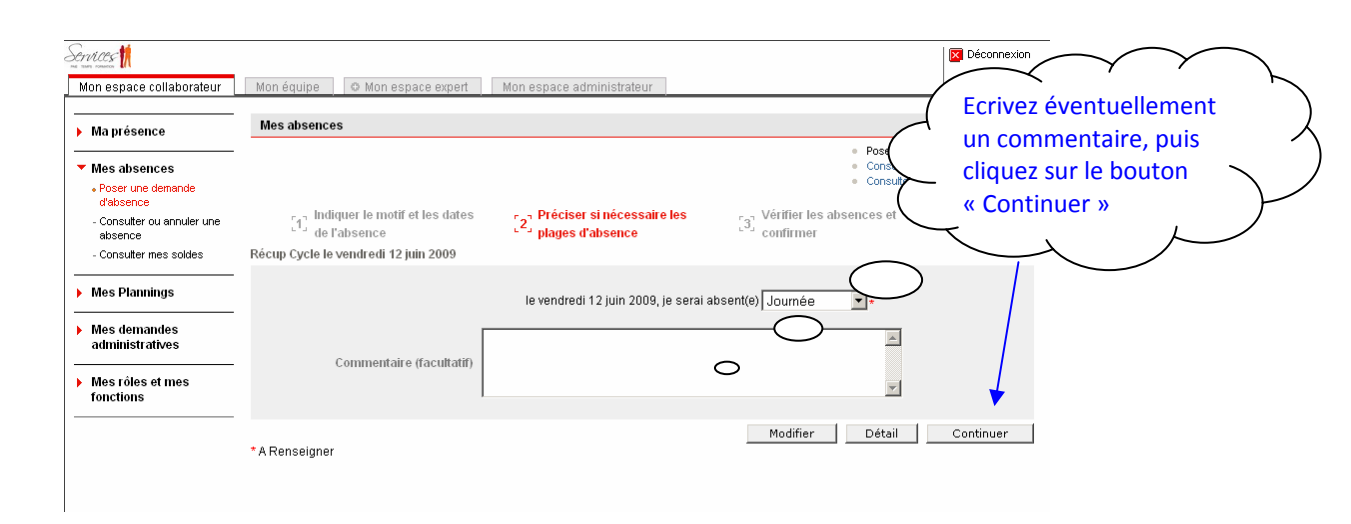

|                          |                                                                                                    |                           |                                                                                                    | $\frown$                                         | $\checkmark$ $\checkmark$                            | $\mathcal{F}$ |
|--------------------------|----------------------------------------------------------------------------------------------------|---------------------------|----------------------------------------------------------------------------------------------------|--------------------------------------------------|------------------------------------------------------|---------------|
| Services 1               |                                                                                                    |                           |                                                                                                    | 7 Si vous ê                                      | tes d'accord,                                        | . )           |
| Mon espace collaborateur | Mon équipe O Mon espace expert                                                                                                    | Mon espace administrateur |                                                                                                    | cliquez s                                        |                                                      | l             |
| Mon espace collaborateur | Mon équipe     Mon espace expert       Mes absences       Indiquer le motif et les dates<br>de l'absence       Vous avez saisi l'absence suivante :       Récup Cycle le vendredi 12 juin 2009       Journée le vendredi 12 juin 2009       Metention : cette demande d'absence | Mon espace administrateur | Poser u     Consuler     Consuler     Consuler     Consuler     Consuler     Sources et     Confirmer  us pouvez continuer votre demande.  Abandonner Modifier | <ul> <li>Confirmer</li> <li>Confirmer</li> </ul> | ur le bouton<br>ner », sinon<br>ur le bouton<br>er » |               |
|                          |                                                                                                    |                           |                                                                                                    |                                                  |                                                      |               |
|                          |                                                                                                    |                           |                                                                                                    |                                                  |                                                      |               |
|                          |                                                                                                    |                           |                                                                                                    |                                                  |                                                      |               |
|                          |                                                                                                    |                           |                                                                                                    |                                                  |                                                      |               |

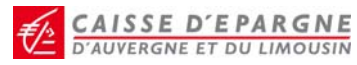

→ Si vous avez posé votre demande d'absence pour « Récup. Cycle » et <u>qu'exceptionnellement pour</u> des raisons professionnelles vous devez travailler lors de cette Journée, vous devez alors annuler cette journée d'absence. Pour cela, reconnectez-vous à Services, puis :

| Services                                             |                                                                                                    |          |
|------------------------------------------------------|----------------------------------------------------------------------------------------------------|----------|
| Mon espace collaborateur                             | Mon équipe 🛛 O Mon espace expert 🔹 Mon espace administrateur                                                                                                    |          |
| Ma présence                                          | Consulter ou annuler une absence                                                                                                    |          |
| <ul> <li>Mes absences</li> </ul>                     | <ul> <li>Poser une demande d'absence</li> <li>Consulter mes soldes</li> </ul>                                                                                                    |          |
| - Poser une demande<br>d'absence                     | Détail de vos droits à absence à ce jour :                                                                                                    | <b>`</b> |
| Consulter ou annuler une     absence                 | Nature d'absence Droits (a) Posés, déjà Posés, non A province d'absence d'absence d'ab | K        |
| Consulter mes soldes                                 | Congés à prendre                                                                                                    |          |
| Mes Plannings                                        | Récup Cycle     8,80     ou annuler une                                                                                                    | く        |
| <ul> <li>Mes demandes<br/>administratives</li> </ul> | Voir la liste de mes absences pour annuler                                                                                                    |          |
| <ul> <li>Mes rôles et mes<br/>fonctions</li> </ul>   | Consulter deux mois à partir de l'année : 2009 du mois : Juin 🖃 🔤 absences pour annuler »                                                                                                    | P        |
|                                                      |                                                                                                    |          |
|                                                      | U 8A UE AF VE VA 0A U U UA UA UE AF VE CA 0 U U UA UA UE AF VE CA 0 U U UA UA UE AF VE CA 0 U U UA AF VE AF VE CA 0 U U UA AF VE AF VE AF VE CA 0 U U UA AF VE AF VE AF VE CA 0 U U UA AF VE AF VE AF  |          |
|                                                      | Juillet 2009                                                                                                    |          |
|                                                      | INE       VE       VE       VA       UA       UA       VE       VA       UA       UA <t< th=""><th></th></t<>                                                                                                    |          |

| Mon espace collaborateur | Mon équipe 💿 N                            | don espace expe        | rt Mon esp:    | ace administra | teur  |       |                |                                                                         | Déconnexi                           | on          |               |
|--------------------------|-------------------------------------------|------------------------|----------------|----------------|-------|-------|----------------|-------------------------------------------------------------------------|-------------------------------------|-------------|---------------|
|                          | Mes absences                              |                        |                |                |       |       |                |                                                                         |                                     | Cliquez sur | $\sum$        |
|                          |                                           |                        |                |                |       |       |                | <ul> <li>Poser une</li> <li>Consulter o</li> <li>Consulter r</li> </ul> | demand<br>u annuler ((<br>nes solde | Annuler »   | $\mathcal{Y}$ |
|                          | Liste de mes absenc<br>Afficher mes a     | es<br>bsences à partir | de l'année : 🔽 | 🔿 du mois :    | Juin  | •     | <br>■ * ■      |                                                                         | ~                                   |             |               |
|                          | Abounce è annulo                          | Libellé                | Date de début  | Date de fin    | Plage | Durée | Heure de début | Heure de fin                                                            | Etat de validation                  | n           |               |
| (                        | Annuler                                   | Récup Cycle            | 12/06/2009     | 12/06/2009     | J     |       |                |                                                                         | En attente                          |             |               |
|                          | Voir le calendrier de n<br>* A Renseigner | nes absences           |                |                |       |       |                |                                                                         |                                     |             |               |

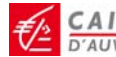

| Mon espace collaborateur           Táches en attente           19 táches en attente           Les tâches en attente           Les tâches en attente           Voir chaque demande sépa           Prionté           Prionté           Absences :<br>annuler Récup<br>Cycle | Mon équipe O Mon espace expert                                                                                                    | Mon espace administrateur | léguée par | Cliquez sur<br>« Absences<br>annuler Récu<br>cycle »            | , , , , , , , , , , , , , , , , , , , |
|----------------------------------------------------------------------------------------------------|----------------------------------------------------------------------------------------------------|---------------------------|------------|-----------------------------------------------------------------|---------------------------------------|
| borateur Mon équipe<br>Mes absenc<br>Annulation d'u<br>Vous voulez a<br>Récup Cycle I<br>• Journé<br>Commentaire                                                                                                    | Mon espace expert Mon espace  Mon espace expert Mon espace  Mon espace en cours de validation  muler l'absence suivante :  e vendredi 12 juin 2009  : | ace administrateur        | Confirmer  | Si vous êtes<br>d'accord, cli<br>sur « Confir                   | iquez<br>mer »                        |
| Mon espace collaborateur                                                                                                    | Mon équipe O Mon espace expert Mes absences Confirmation d'annulation d'absence Votre demande d'absence a été annulée et                              | Mon espace administrateur | able.      | Vous avez la<br>confirmation<br>l'annulation o<br>« Récup. Cycl | de<br>de votre<br>le ».               |

A NOTER : <u>si vous n'aviez pas posé votre demande de « Récup. Cycle »</u> sachant par avance que vous devez exceptionnellement travailler ce jour-là (exemple formation ou réunion prévue), <u>vous n'avez plus de saisie à faire</u> pour annuler la programmation automatique pour mise à jour de votre compteur (la programmation automatique étant désactivée) par contre vous devez poser une demande d'absence « Récup. Cycle » dès que possible pour régulariser le compteur.

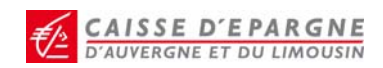

Des outils sont mis à votre disposition dans *Services* pour vous aider à gérer vos soldes de congés (Congés payés, RTT...), ainsi que la « Récup. Cycle ».

P Comment connaître la date de la dernière Journée de « Récup. Cycle » posée ?

#### Après vous être connecté à Services :

| Mon espace expert         Integistrer ma présence         Integistrer ma présence         Integistrer ma présence         Integistrer ma présence         Consulter ou annuér une absence         Consulter ou annuér une absence         Consulter ou annuér une absence         Consulter ou annuér une absence         Consulter ou annuér une absence         Consulter ou annuér une absence         Consulter ou annuér une absence         Consulter ou annuér une absence         Consulter ou annuér une absence         Consulter ou annuér une absence         Consulter ou annuér une absence         Consulter ou annuér une absence         Consulter ou annuér de mainistratives, consulter vos         Non activité         Mon activité         Mon actité         Mon acti                                                                                                    | 53                                                                         |
|----------------------------------------------------------------------------------------------------|----------------------------------------------------------------------------|
| Enregistrer ma présence<br>11:18:56 Jeud 11 Juin<br>2 mergistrer ma présence<br>Accès rapide vers<br>Poser une demande d'absence<br>2 Voir le planning de mes colliques<br>Voir le planning de mes colliques<br>Voir le planning de mes colliques<br>Mon detivié<br>Ences en attente : 0<br>Mon activié<br>Ences plan Carle et l'itéroinque de vos demandes<br>Mon detivié<br>Mon destiné<br>Mon destiné<br>Mon detivié<br>Mon detivié |                                                                            |
| <ul> <li>11:8:56 Jeudi 11 Jún</li> <li>Enregistrer ma présence</li> <li>Poser une demande d'absence</li> <li>Poser une demande d'absence</li> <li>Consuter ou annuler une absence</li> <li>Voir le planning de mes collègues</li> <li>Voir le planning de mes collègues</li> <li>Tâches en attente : 0</li> <li>Subri de mes demandes</li> <li>Mon doubler ou modifier les informations relatives à votre coarre deministratif</li> <li>Consuter ou conditier ten formations relatives à votre coarre deministratif</li> <li>Mon activité</li> <li>Mon activité</li> <li>Mon doubler ou modifier les informations relatives à votre coarre deministratives</li> <li>Mon dentratif</li> <li>Mon dentratif</li></ul>                                                                                                    |                                                                            |
| <ul> <li>• Enregistrer ma présence</li> </ul> Accès rapide vers <ul> <li>• Poser une demande d'absence</li> <li>• Consulter ou annuler une absence</li> <li>• Voir le planning de mes collègues</li> </ul> International d'absence <ul> <li>• Voir le planning de mes collègues</li> </ul> International d'absence <ul> <li>• Voir le planning de mes collègues</li> </ul> International d'absence <ul> <li>• Voir le planning de mes collègues</li> </ul> International d'absence <ul> <li>• Voir le planning de mes collègues</li> </ul> International d'absence <ul> <li>• Voir le planning de mes collègues</li> </ul> International d'absence <ul> <li>• Mon activité</li> <li>• Mon activité</li> <li>• Mon dessier administratives</li> <li>• Mon dessier administratives à voire deriministrative de vois demandes</li> <li>• Mon activité</li> <li>• Mon activité</li> <li>• Mon dessier administratives à voire demandes administratives e vois demandes</li> <li>• Mon activité</li> <li>• Mon activité</li></ul>                                                                                                    |                                                                            |
| Accès rapide vers  Poser une demande d'absence Consulter ou anulér une dégence Voir le planning de mes collègues  Multiples en atterte : 0  Multiples en atterte : 0  Multiples  Multiples  Multiples  Multiples  Multiples                                                                                                    |                                                                            |
| Accès rapide vers  Consulter ou andure une absence Consulter ou andure une absence Voir le planning de mes colègues                                                                                                    |                                                                            |
| <ul> <li>Poter und etenande drabsence</li> <li>Consultar ou annutar une absence</li> <li>Yolr le planning de mes collègues</li> </ul> <ul> <li>Informations</li> <li>Aucun message</li> </ul> Rubriques générales <ul> <li>Mon activité</li> <li>Mon activité</li> <li>Mon activité<td></td></li></ul>                                                                                                    |                                                                            |
| <ul> <li>Constant du ma advence</li> <li>Voir le planning de mes collègues</li> </ul> Informations <ul> <li>Aucun message</li> </ul> Informations <ul> <li>Aucun message</li> </ul> Décuverte <ul> <li>Les particularités du buletin de paie</li> <li>Les particularités du buletin</li> <li>Test de connaissances sur le buletin</li> <li>Ma réalité</li> <li>Ma réalité</li> <li>Ma réalité</li> </ul>                                                                                                    |                                                                            |
| Image: Taches en atterte: 0       Image: Suivi de mes demandes         Rubriques générales       Aucun message         • Mon activité       • Mon dossier administratives         • Mon activité       • Mon dossier administratives         • Mon activité       • Mon dossier administratives         • Mon activité       • Mon dossier administratives         • Mon activité       • Mon dossier administratives         • Mon activité       • Mon discier administratives         • Mon activité       • Mon discier administratives         • Mes profesnore       • Mon discier administrative         • Mes robes register       • Mon discier doministratives         • Mes robes de monistratives       • Mon faite (vil)         • Mes robes de monistratives       • Mon faite (vil)         • Mon entervise       • Mon faite (vil)         • Mon entervise       • Mon faite (vil)         • Mon entervise       • Mon faite (vil)         • Mon entervise       • Mon faite (vil)         • Mon entervise       • Mon faite (vil)         • Mon entervise       • Mon faite (vil)                                                                                                    |                                                                            |
| Informations     Informations     Aucun message     Aucun message     Mon dossier administratives     Mon dossier administratives     Mon diverse     Mon dossier administratives     Mon diverse     Mon dossier administratives     Mon diverse     Mon dossier administratives     Mon diverse     Mon dossier administratives     Mon diverse     Mon diverse     Mon                                                                                                    |                                                                            |
| Kouching uses générales     Mon dossier administratives     Mon dossier administratives     Mon dossier administratives     Mon dossier administrative     Mon dossier administrative     Mon doministrative     Mon doministrative     Mon domin                                                                                                    |                                                                            |
| Rubricques générales     Découverte <ul> <li>Mon activité</li> <li>Mon dossier administratif</li> <li>Concuter ou modifier les informations relatives à votre<br/>dossier administratif.</li> <li>Ma présence</li> <li>Mas présence</li> <li>Mon état civit</li> <li>Mon état civit</li> <li>Mon état civit</li> <li>Mas relatives</li> <li>Mon état civit</li> <li>Mas relatives</li> <li>Mon état civit</li> <li>Ma relatives</li> <li>Mon état civit</li> <li>Ma relatives</li> <li>Mon état civit</li> <li>Ma relatives</li> <li>Mon état civit</li> <li>Ma relatives</li> <li>Mon état civit</li> <li>Ma relatives</li> <li>Mon état civit</li> <li>Ma relatives</li> <li>Mon état civit</li> <li>Ma relatives</li> <li>Mas relatives</li> <li>Mas relatives</li> <li>Mon état civit</li> <li>Ma relatives</li> <li>Mon état civit</li> <li>Ma relatives</li> <li>Mas relatives</li> <li>Mas relatives</li></ul>                                                                                                    |                                                                            |
| Mon activité     Mon activité     Monactivité     Monactivité     Mon activité     Mon activité     Mon                                                                                                    |                                                                            |
| Compteurs, les plan des et historique de vos demandes.        dossier administratif.                                                                                                    |                                                                            |
| Ma presence     Mes absences     Mes absences     Mes absences     Mon état civil     Mes absences administratives     Mes demandes administratives     Mes demandes administratives     Mes demandes administratives     Mon etat civil                                                                                                    |                                                                            |
| Most guardings     Most demokes administratives     Most demokes administratives     Most demokes administratives     Most references                                                                                                    |                                                                            |
| Monorhand and the second and the second and th                                                                                                    |                                                                            |
|                                                                                                    |                                                                            |
|                                                                                                    |                                                                            |
| Liens pratiques                                                                                                    |                                                                            |
| Contacter votre administrateur pour qu'il ajoute des liens.                                                                                                    |                                                                            |
|                                                                                                    |                                                                            |
| Configuration                                                                                                    |                                                                            |
| Contracts     Oxforms                                                                                                    |                                                                            |
|                                                                                                    |                                                                            |
| Mon éspace collaborateur Mon équipe @ Mon espace expert Mon espace administrateur                                                                                                    | $\sim$                                                                     |
| mon espace collaborateur     Mon équipe     Mon espace expert     Mon espace administrateur     1° : Cliquez sur « Ma     présence     Consulter ma présence     Consulter ma     feuille de                                                                                                    | ur « Ma<br>Duis sur<br>na                                                  |
| Man résence       Mon équipe       Mon espace expert       Mon espace administrateur         Ma présence       1° : Cliquez sur « Ma présence », puis sur « Consulter ma résence », puis sur « Consulter ma feuille de présence sur la période du 15:03:2009 au 31:03:2009                                                                                                    | ur « Ma<br>puis sur<br>na                                                  |
| Ma présence       Mon équipe       Mon espace administrateur         Ma présence       1° : Cliquez sur « Ma présence », puis sur « Consulter ma présence », puis sur « Consulter ma feuille de présence »         Mes absences       Présence sur la période du 15:03/2009 au 31:03/2009         Mes Plannings       Consulter ma présence du : 15/03/2009                                                                                                    | ur « Ma<br>puis sur<br>na                                                  |
| Ma présence       Mon équipe       Mon espace expert       Mon espace administrateur       1° : Cliquez sur « Ma présence », puis sur « Consulter ma feuille de présence », puis sur « Consulter ma feuille de présence »         Mes absences       Présence sur la période du 15:03:2009 au 31:03:2009       III au : [31/03/2003]       III III                                                                                                    | ur « Ma<br>puis sur<br>na                                                  |
| Image: Space collaborateur       Mon éguipe       Mon espace expert       Mon espace administrateur       1° : Cliquez sur « Ma présence », puis sur « Consulter ma frésence », puis sur « Consulter ma feuille de présence sur la période du 15/03/2009 au 31/03/2009         Mes absences       Présence sur la période du 15/03/2009 au 31/03/2009       Image: Image: Image                                                                                                    | ur « Ma<br>buis sur<br>na                                                  |
| Im respace collaborateur       Mon éguipe       Mon espace expert       Mon espace administrateur       1° : Cliquez sur « Ma présence », puis sur « Consulter ma frésence », puis sur « Consulter ma frésence », puis sur « Consulter ma frésence »         Mes absences       Présence sur la période du 15/03/2009 au 31/03/2009       Im au : [31/03/2009       Im au : [31/03/2009         Mes demandes       Cliquez sur une journée pour obtenir le détail       Im consulter ma présence du 15/03/2009       Im au : [31/03/2009                                                                                                    | ur « Ma<br>buis sur<br>na                                                  |
| Im respace collaborateur       Mon éguipe       Mon espace expert       Mon espace administrateur       1° : Cliquez sur « Ma présence », puis sur « Consulter ma frésence », puis sur « Consulter ma frésence », puis sur « Consulter ma frésence »         Consulter ma freidle de présence sur la période du 15:03:2009 au 31:03:2009       Im au : [31/03/2009       Im consulter ma frésence »         Mes demandes administratives       Consulter ma présence du : [15/03/2009       Im au : [31/03/2009       Im consulter ma frésence »                                                                                                    | ur « Ma<br>buis sur<br>na                                                  |
| Im respace collaborateur       Mon équipe       Mon espace expert       Mon espace administrateur       1° : Cliquez sur « Ma présence », puis sur « Consulter ma présence », puis sur « Consulter ma feuille de présence sur la période du 15:03/2009 au 31:03/2009         Mes absences       Présence sur la période du 15:03/2009 au 31:03/2009       Im au : 31/03/2009       Im au : 31/03/2009         Mes rôles et mes fonctions       - Cliquez sur une journée pour obtenir le détail       Im au : 31/03/2009       Im au : 31/03/2009                                                                                                    | ur « Ma<br>buis sur<br>na                                                  |
| Imaginary in respace collaborateur       Mon éguipe       Mon espace expert       Mon espace administrateur       1° : Cliquez sur « Ma présence », puis sur « Consulter ma frésence », puis sur « Consulter ma feule de présence         Imaginary in the line de la présence       Présence sur la période du 15:03:2009 au 31:03:2009       Imaginary in the line de la présence du : [15/03/2009       Imaginary interview in the line de la présence du : [15/03/2009       Imaginary interview interview in                                                                                                    | ur « Ma<br>puis sur<br>na                                                  |
| Image: Consultation of the space expert       Mon espace expert       Mon espace expert       Image: Consultation of the space expert         Image: Consultation of the space expert       Image: Consultation of the space expert       Image: Consultation of the space expert       Image: Consultation of the space expert         Image: Consultation of the space expert       Image: Consultation of the space expert       Image: Consultation of the space expert       Image: Consultation of the space expert         Image: Consultation of the space expert       Image: Consultation of the space expert       Image: Consultation of the space expert       Image: Consultation of the space expert         Image: Consultation of the space expert       Image: Consultation of the space expert       Image: Consultation of the space expert       Image: Consultation of the space expert         Image: Consultation of the space expert       Image: Consultation of the space expert       Image: Consultation of the space expert       Image: Consultation of the space expert         Image: Consultation of the space expert       Image: Consultation of the space expert       Image: Consultation of the space expert       Image: Consultation of the space expert       Image: Consultation of the space expert       Image: Consultation of the space expert       Image: Consultation of the space expert       Image: Consultation of the space expert       Image: Consultation of the space expert       Image: Consultation of the space expert       Image: Consultation of the space expect       Image: Consultation                                                                                                    | ur « Ma<br>puis sur<br>na                                                  |
| Im espace collaborateur       Mon éguipe       Mon espace expert       Mon espace administrateur       1° : Cliquez sur « Ma présence », puis sur « Consulter ma feuille de présence », puis sur « Consulter ma feuille de présence sur la période du 15/03/2009 au 31/03/2009         Mes absences       Présence sur la période du 15/03/2009 au 31/03/2009       Im espace administrateur       1° : Cliquez sur « Ma présence », puis sur « Consulter ma feuille de présence »         Mes absences       Présence sur la période du 15/03/2009       Im espace administrative       Im espace administrative         Mes demandes administratives       Cliquez sur une journée pour obtenir le détail       Im au : [31/03/2009       Im espace         Mes rôles et mes fonctions       Cliquez 3009       Th 36       non déclaré 7 h 36       Im espace administrateur         Mondel de mars 2009       7 h 36       non déclaré 7 h 36       Im espace administrateur       Im espace administrateur                                                                                                    | ur « Ma<br>buis sur<br>na                                                  |
| Image: Space collaborateur       Mon éguipe       Mon espace expert       Mon espace administrateur       1° : Cliquez sur « Ma présence », puis sur « Consulter ma freuile de présence », puis sur « Consulter ma freuile de présence sur la période du 15/03/2009         Mes absences       Présence sur la période du 15/03/2009 au 31/03/2009       Image: Space sur la période du 15/03/2009         Mes demandes administratives       Citquez sur une journée pour obtenir le détail         Ma feuille de présence du 15/03/2009       Image: Space sur la période du 15/03/2009         Mes rôles et mes fonctions       Citquez sur une journée pour obtenir le détail         Ma feuille de présence du 15/03/2009       Image: Space sur la période du 15/03/2009         Image: Space sur la période du 15/03/2009       Image: Space sur la période du 15/03/2009         Mes rôles et mes fonctions       Citquez sur une journée pour obtenir le détail         Ma feuille de présence du 15/03/2009       Image: Space sur la période         Image: Space sur la période       Th 36         Image: Space sur la période       Th 36         Image: Space sur la période       Th 36         Image: Space sur la période       Th 36         Image: Space sur la période       Th 36         Image: Space sur la période       Th 36         Image: Space sur la période       Th 36         Imarcriel 18 mars 2009       Th 36                                                                                                    | ur « Ma<br>buis sur<br>na                                                  |
| Image: Consulter ma for sence out 10 mark of sence expert       Mon espace administrateur       1° : Cliquez sur « Ma présence », puis sur « Consulter ma for sence », puis sur « Consulter ma for sence », puis sur « Consulter ma for sence »         Mes absences       Présence sur la période du 15:03:2009 au 31:03:2009       Image: Image: Imag                                                                                                    | ur « Ma<br>buis sur<br>na                                                  |
| Imaginary in respace collaborateur       Mon équipe       Mon espace expert       Mon espace administrateur       1° : Cliquez sur « Ma présence », puis sur « Consulter ma frésence », puis sur « Consulter ma feuille de présence to the serve du : 15/03/2009         Imaginary in respace       Présence sur la période du 15/03/2009 au 3103/2009       Imaginary in respace expert       1° : Cliquez sur « Ma présence », puis sur « Consulter ma feuille de présence »         Mes absences       Présence sur la période du 15/03/2009       Imaginary in respace expert       Imaginary in respace expert       Imaginary in respace expert         Mes demandes administratives       Consulter ma présence du : 15/03/2009       Imaginary in respace expert       Imaginary in respace expert         Mes rôles et mes fonctions       - Cliquez sur une journée pour obtenir le détail       Ma teuille de présence du 15:03/2009       Imaginary in respace expert         Mes rôles et mes fonctions       - Cliquez sur une journée pour obtenir le détail       Ma teuille de présence du 15:03/2009       Imaginary in respace expert         Mes rôles et mes fonctions       - Cliquez sur une journée pour obtenir le détail       Ma teuille de présence frages fréence frages et mes fonctions       - Cliquez sur une journée pour obtenir le détail         Marce de la mars 2009       f h 36       non déclaré       f h 36       - Cliquez sur une journée pour obtenir le détail         Ma teuille de présence du 15:03/2009       - Cliquez sur une journée pour obtenir le détail<                                                                                                    | ur « Ma<br>puis sur<br>na<br>la période<br>erchez le                       |
| Image: Consultant in espace collaborateur       Mon éguipe       Mon espace expert       Mon espace administrateur       1° : Cliquez sur « Ma présence », puis sur « Consulter ma frésence », puis sur « Consulter ma feuille de présence en la période du 15:03:2009 au 31:03:2009         Consulter ma présence du : [15/03/2009       Image: Cliquez sur une journée pour obtenir le détail         Ma teuille de présence du : [15/03/2009       Image: Cliquez sur une journée pour obtenir le détail         Ma teuille de présence du : [15/03/2009       Image: Cliquez sur une journée pour obtenir le détail         Ma teuille de présence du : [15/03/2009       Image: Cliquez sur une journée pour obtenir le détail         Ma teuille de présence du : [15/03/2009       Image: Cliquez sur une journée pour obtenir le détail         Ma teuille de présence du : [15/03/2009       Image: Cliquez sur une journée pour obtenir le détail         Ma teuille de présence du : [15/03/2009       Image: Cliquez sur une journée pour obtenir le détail         Ma teuille de présence du : [15/03/2009       Image: Cliquez sur une journée pour obtenir le détail         Ma teuille de présence du : [15/03/2009       Image: Cliquez sur une journée pour obtenir le détail         Ma teuille de présence du : [15/03/2009       Image: Cliquez sur une journée pour obtenir le détail         Ma teuille de présence du : [15/03/2009       Image: Cliquez sur une journée pour obtenir le détail         Ma teuille de présence du : [15/03/2009       Image: Cliquez sur une journée pour obten                                                                                                    | ur « Ma<br>ouis sur<br>na<br>la période<br>erchez le<br>s la               |
| Image and the space collaborateur       Image and the space expert       Mon espace expert       Mon espace administrateur       1° : Cliquez sur « Ma présence », puis sur « Consulter ma feuile de présence », puis sur « Consulter ma feuile de présence sur la période du 15/03/2009       Image automation administrateur       1° : Cliquez sur « Ma présence », puis sur « Consulter ma feuille de présence sur la période du 15/03/2009         Mes absences       Présence sur la période du 15/03/2009       Image au : It/03/2009       Image au : It/03/2009       Image au : It/03/2009         Mes demandes administrateves       Image au : It/03/2009       Image au : It/03/2009       Image au : It/03/2009       Image au : It/03/2009         Mes rôles et mes forctions       Image au : It/03/2009       Image au : It/03/2009       Image au : It/03/2009       Image au : It/03/2009         Mes rôles et mes forctions       Image au : It/03/2009       Image au : It/03/2009       Image au : It/03/2009       Image au : It/03/2009         Mes rôles et mes cours / h 36 non déclaré 7 h 36 non déclaré 7 h 3                                                                                                    | ur « Ma<br>buis sur<br>na<br>'a période<br>erchez le<br>s la               |
| Image and the space of the space expert       Mon espace administrateur       1°: Cliquez sur « Ma présence », puis sur « Consulter ma présence », puis sur « Consulter ma feuile de présence », puis sur « Consulter ma feuile de présence »         Mes absences       Présence sur la période du 15:03:2009 au 31:03:2009       Image au: 31/03/2009       Image au: 31/03/2009         Mes demandes administratives       * Clequez sur une journée pour obtenir le détail       Ma registré Pris en compte         Mes rôles et mes fonctions       Jour 15 mars 2009       Th 36 non déclaré 7 h 36       Consulter 7 h 36         Jour 19 mars 2009       Th 36 non déclaré 7 h 36       Vendred 7 h 36       Consultaré 7 h 36         Jour 19 mars 2009       Th 36 non déclaré 7 h 36       Consultaré 7 h 36       Consultaré 7 h 36         Jour 19 mars 2009       Th 36 non déclaré 7 h 36       Consultaré 7 h 36       Consultaré 7 h 36         Jund 19 mars 2009       Th 36 non déclaré 7 h 36       Consultaré 2 mars 2009       Consultaré 7 h 36         Jund 20 mars 2009       Th 36 non déclaré 7 h 36       Consultaré 2 mars 2009       Consultaré 7 h 36         Jund 20 mars 2009       Th 36 non déclaré 7 h 36       Consultaré e, et cherchez le code « RV » dans la colonne « Pris en compte »                                                                                                    | ur « Ma<br>puis sur<br>na<br>la période<br>erchez le<br>s la<br>n compte » |
| Image: Construction of equipeer of the segace expect       Mon espace expect       1°: Cliquez sur « Ma présence », puis sur « Consulter ma feuille de présence », puis sur « Consulter ma feuille de présence sur la période du 15/03/2009 au 31.03/2009         Mes absences       Présence sur la période du 15/03/2009 au 31.03/2009       Image: Consulter ma feuille de présence view of the segace administratives         Mes demandes administratives       Citiquez sur une journée pour obtenir le détail       Image: Consulter ma présence du : [15/03/2009       Image: Consulter ma feuille de présence view of the segace administratives         Mes rôles et mes fonctions       Citiquez sur une journée pour obtenir le détail       Image: Consulter ma résence du : [15/03/2009       Image: Consulter ma feuille de présence du : [15/03/2009         Minuitistratives       Citiquez sur une journée pour obtenir le détail       Image: Consulter ma résence du : [15/03/2009       Image: Consulter ma feuille de présence du : [15/03/2009         Mes rôles et mes fonctions       Vendered 17 mas 2009       Th 36 non déclaré 7 h 36 non déclaré 7 h 36                                                                                                    | ur « Ma<br>puis sur<br>na<br>la période<br>erchez le<br>s la<br>n compte » |
| Image: Consultation of the space expert       Mon espace expert       Mon espace administrateur       1° : Cliquez sur « Ma présence », puis sur « Consultar ma feuille de présence », puis sur « Consultar ma feuille de présence wille de la statute de présence du 15/03/2009         Mes absences       Présence sur la période du 15/03/2009 au 31/03/2009       Image: Consultar ma présence du 15/03/2009       Image: Consultar ma présence du 15/03/2009         Mes demandes administratives       * Cliquez sur une journée pour obtenir le détail         Marache 15 mars 2009       Th 36 non déclaré 7 h 36 non déclaré 7 h 36 non décla                                                                                                    | ur « Ma<br>puis sur<br>na<br>la période<br>erchez le<br>s la<br>n compte » |
| Image: Collaborated in the space copet       Mon espace administrateur       1°: Cliquez sur « Ma présence », puis sur « Consulter ma frésence », puis sur « Consulter ma frésence », puis sur « Consulter ma frésence »         Image: Consulter na treade de treade de treade                                                                                                    | ur « Ma<br>puis sur<br>na<br>la période<br>erchez le<br>s la<br>n compte » |

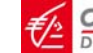

Comment consulter votre Planning et/ou vérifier votre Journée de « Récup. Cycle » (ou congé payé, RTT...) que vous avez déjà positionnée dans votre Planning suite à une demande d'absence ?

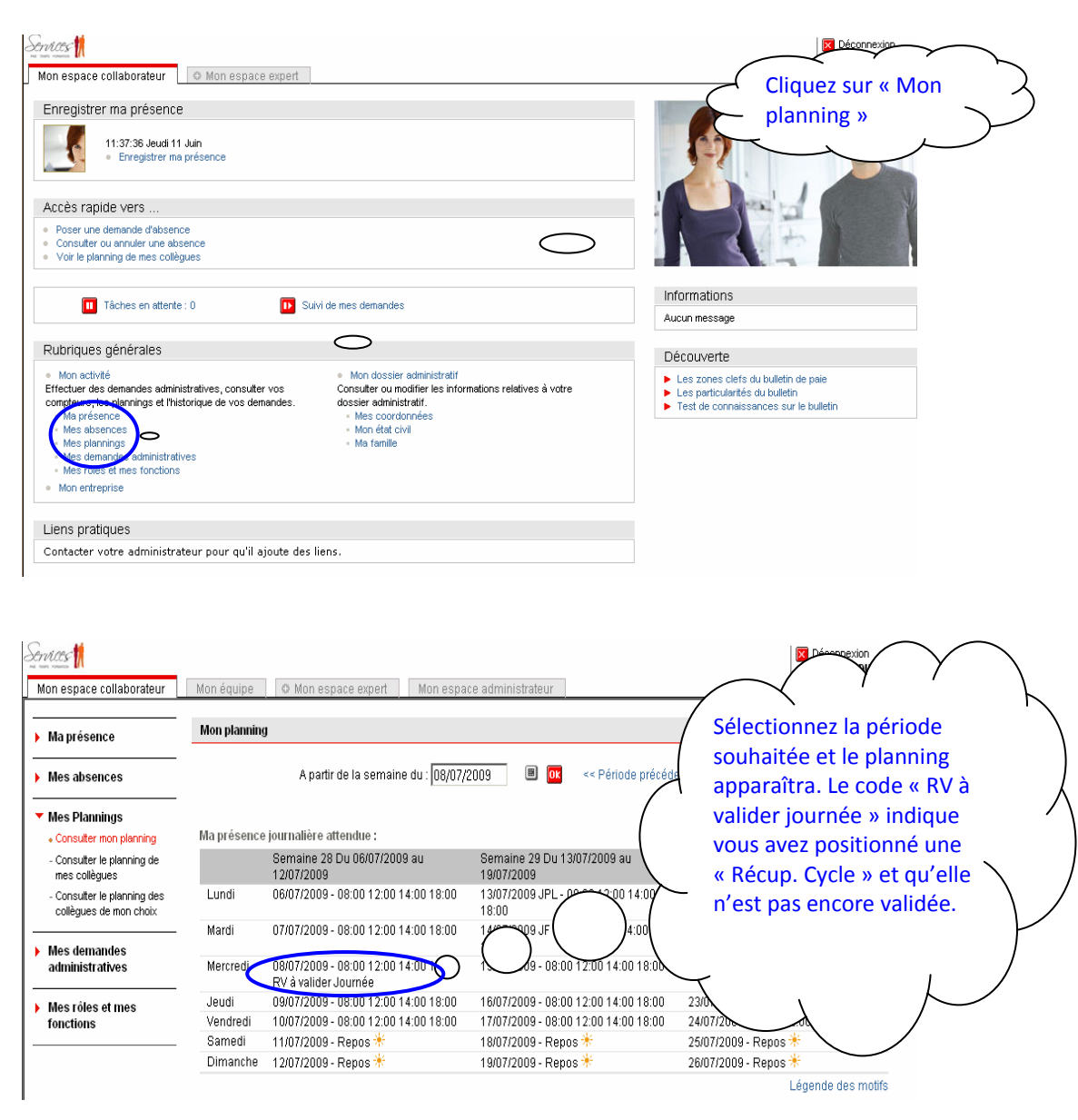

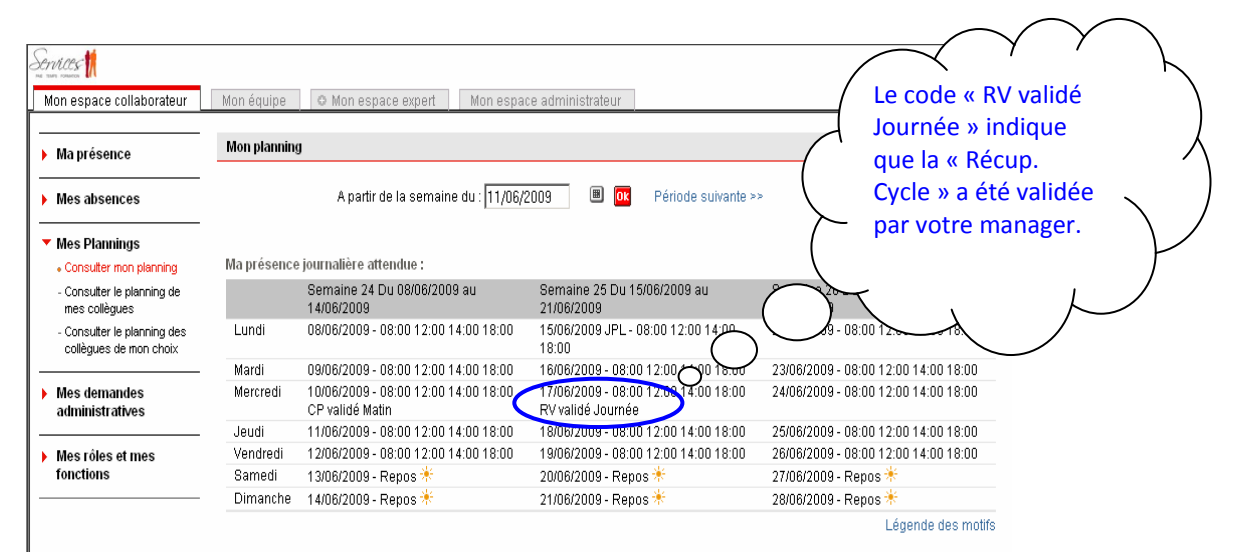

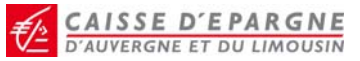

## Comment consulter votre compteur récup cycle

Après vous être connecté à *Services*, cliquez sur « Mes absences », puis « Consulter mes soldes ».

| worr copace contaborated                 | mon equipe a mon espace expert             | mon copace administrated |              | /                 | Votre compteur ne doit     |
|------------------------------------------|--------------------------------------------|--------------------------|--------------|-------------------|----------------------------|
| Ma présence                              | Consulter mes soldes                       |                          |              |                   | nas dénassar 7h26. Si cola |
|                                          |                                            |                          |              | $\bigwedge$       | pas depasser 7136. Si cela |
| Mes absences                             |                                            |                          |              | 1                 | est le cas. vous devez     |
| - Poser une demande                      | Consultar mas comptance à la data :        | uu laavaevaaaa 📩 🔳 👼     |              |                   |                            |
| Capaulter au appular una                 | Consulter mes compleurs a la date t        | 10.23/06/2009 👘 🛄 🛄      |              | \                 | poser votre « Recup.       |
| absence                                  |                                            |                          |              | $\sim$            | Cuclo » dàs que possible   |
| <ul> <li>Consulter mes soldes</li> </ul> | Congés Pavés                               | Jours acquis             | Jours pris S | Sole              | Cycle // des que possible  |
|                                          | Congés Pavés                               | 15.00                    | 1.00 1       | 14.0              |                            |
| Mes Plannings                            | dont droit ancienneté                      |                          |              |                   |                            |
|                                          | Congés Payés - Reliquats                   | 0,50                     | 0,50         | $\sim$            | τ Ι                        |
| Mes demandes                             | Suivi RTT                                  | Jours acquis             | Jours pris S |                   | $\land$ $\land$ $\land$    |
| administratives                          | RTT en cours                               | 4,80                     | 1,00 (       |                   |                            |
|                                          | dont 1/2 jour. RTT spécifique              | 5,00                     | 2,00         | $\langle \rangle$ |                            |
| Mes rôles et mes                         | RTT Théorique annuel                       | 7,00                     | (            | ¥6,00             |                            |
| fonctions                                | Heures de débit-crédit de la semaine       | En heure                 | -EN-         | /                 |                            |
|                                          | Débit_crédit                               | $\frown$                 | U U          |                   |                            |
|                                          | Récup Cycle                                | 4,80                     | )            |                   |                            |
|                                          | Suivi des droits à récupération - Soldes d | isponibles Exheure       | En jour      |                   |                            |
|                                          | Heures à récupérer (RH)                    |                          |              |                   |                            |
|                                          | CET                                        | Droit                    | Pris S       | Solde             |                            |
|                                          | CET classique                              |                          |              |                   |                            |
|                                          | CET issu du PEE                            |                          |              |                   |                            |
|                                          | CET fin de carrière                        |                          |              |                   |                            |
|                                          | * A Renseigner                             |                          |              |                   |                            |

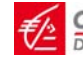